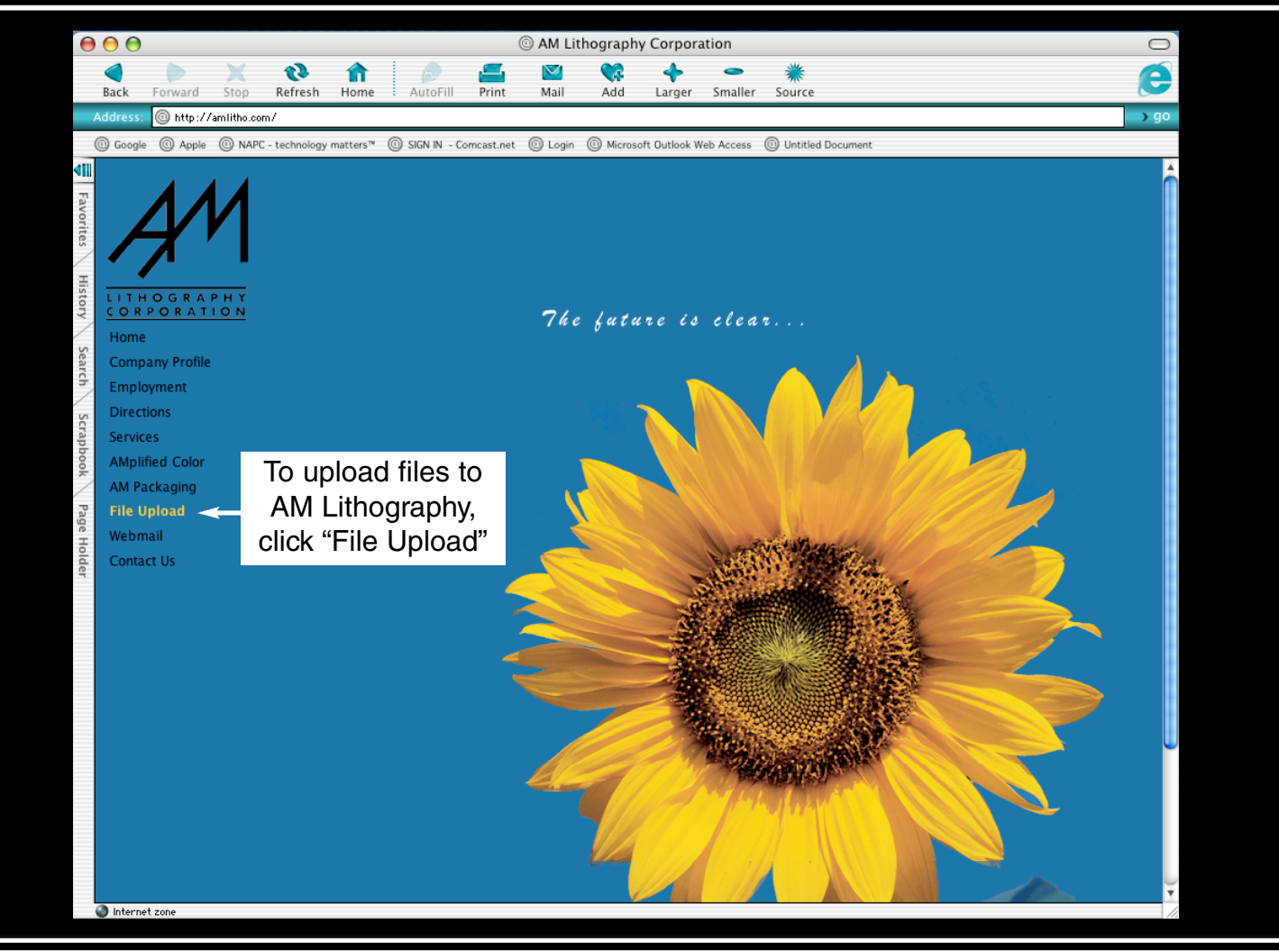

| <form>Very round to real for the for a line of the real of the real</form> | 0                                              | 0                  |                                                                                                    |                                                                                                    |                                                                                                    |                                                                                                    |                                                                                                    |                                                                                                    | © U                                                                                                    | ntitled D                                                                              | ocument                                                        |                                                                       |                                 |                  |                                                    |        | 0    |
|----------------------------------------------------------------------------------------------------|------------------------------------------------|--------------------|----------------------------------------------------------------------------------------------------|----------------------------------------------------------------------------------------------------|----------------------------------------------------------------------------------------------------|----------------------------------------------------------------------------------------------------|----------------------------------------------------------------------------------------------------|----------------------------------------------------------------------------------------------------|----------------------------------------------------------------------------------------------------|----------------------------------------------------------------------------------------|----------------------------------------------------------------|-----------------------------------------------------------------------|---------------------------------|------------------|----------------------------------------------------|--------|------|
| Vinto       Vinto       Vinto <td< th=""><th></th><th>Back</th><th>Forward</th><th>X</th><th><b>R</b>efresh</th><th>fin Home</th><th>AutoFi</th><th>Print</th><th>💟<br/>Mail</th><th>Stand Add</th><th>+<br/>Larger</th><th>Smaller</th><th>**<br/>Source</th><th></th><th></th><th></th><th>e</th></td<>                                                                                                    |                                                | Back               | Forward                                                                                                    | X                                                                                                    | <b>R</b> efresh                                                                                                    | fin Home                                                                                                    | AutoFi                                                                                                    | Print                                                                                                    | 💟<br>Mail                                                                                                    | Stand Add                                                                              | +<br>Larger                                                    | Smaller                                                               | **<br>Source                    |                  |                                                    |        | e    |
| <b>Orgent Orgen Value What Controlled With Control and Control and Control an</b>      | /                                              | Address:           | http://                                                                                                    | myfiles.aml                                                                                                    | litho.com/                                                                                                    |                                                                                                    |                                                                                                    |                                                                                                    |                                                                                                    | , ta a                                                                                 | Lui gei                                                        | binditer                                                              | Durite                          |                  |                                                    |        | ) go |
| <ul> <li>Introduction of the server with your username and password.</li> <li>Ingin new user tips home AM Litho</li> <li>Select "login" to gain accesss</li> <li>Depending on your account status, this server may allow you to do some or all of the following:</li> <li>Submit new job files.</li> <li>Stowies work in progress, including full previews of Quark documents that have been saved with the WebNative Plug-in.</li> <li>Stowies ewery one of your jobs since 4/20/2001, even those that have been archived.</li> <li>Dowinload Hires of PDI mages.</li> <li>Request custom image orders that include cropping, scaling, changing color space, or image resolution. Make the changes yourself and dowinolad automatically restored from tape for you to download.</li> <li>Request tract that files be shipped to you via conventional courter.</li> </ul> Before you can continue, you must have a username and a password. This will be issued to you immediately upon request. Please email us for your username and password using the link above, or call us at 1-800-582-6605. Dont forget to include the name of your company or organization.                                                                                                    | (                                              | Google             | Apple                                                                                                    | () NAPC                                                                                                    | - technology                                                                                                    | / matters™                                                                                                    | SIGN IN                                                                                                    | - Comcast.net                                                                                                    | t 🔘 Login                                                                                                    | O Microso                                                                              | oft Outlook W                                                  | eb Access                                                             | O Untitled D                    | ocument          |                                                    |        |      |
|                                                                                                    | Favorites History Search Scrapbook Page Holder | Log<br>Log<br>Depe | files. o<br>n to the<br>gin<br>ending or<br>Submit<br>Browse<br>Browse<br>Browse<br>Browse<br>Browse<br>Reques<br>Reques<br>Reques<br>Reques<br>Reques | new us<br>Sele<br>ne to<br>new us<br>server v<br>Sele<br>ne to<br>ne vork<br>e work in<br>e every o<br>nad Hi-re<br>et custor<br>it archive<br>it custor<br>it archive<br>it custor<br>it archive<br>it for yoo<br>organizat | with you<br>ser<br>ect "Ido<br>b We<br>count st<br>progress<br>in e of you<br>sis or FPO<br>mimage<br>mimage<br>files be<br>shour usern<br>tion. | n AM<br>Ir usen<br>tips<br>ogin<br>bNat<br>catus, th<br>s, incluc<br>ur jobs<br>images<br>orders to<br>automa<br>ipped to<br>must ha<br>ame and | Litho's<br>name and<br>home<br>" to ga<br>tive<br>his server r<br>ding full pre-<br>since 4/20<br>that includ<br>atically rest<br>o you via c<br>ave a usern<br>d password | AM I<br>ain ac<br>nay allow y<br>eviews of 0<br>/2001, e<br>e cropping<br>cored from<br>onvention<br>hame and a<br>d using the | rd.<br>Litho<br>CCESS<br>you to do<br>Quark doc<br>ven those<br>g, scaling,<br>n tape for<br>ial courier.<br>a passwor<br>e link abov | some or<br>uments to<br>that hav<br>changing<br>you to do<br>rd. This w<br>ve, or call | all of the<br>chat have<br>g color sp<br>ownload.<br>us at 1-8 | Pollowin:<br>been sar<br>chived.<br>ace, or ir<br>ed to yo<br>300-582 | g:<br>ved with th<br>mage resol | tely upon reques | ig-in.<br>changes yourse<br>t.<br>lude the name of | If and |      |

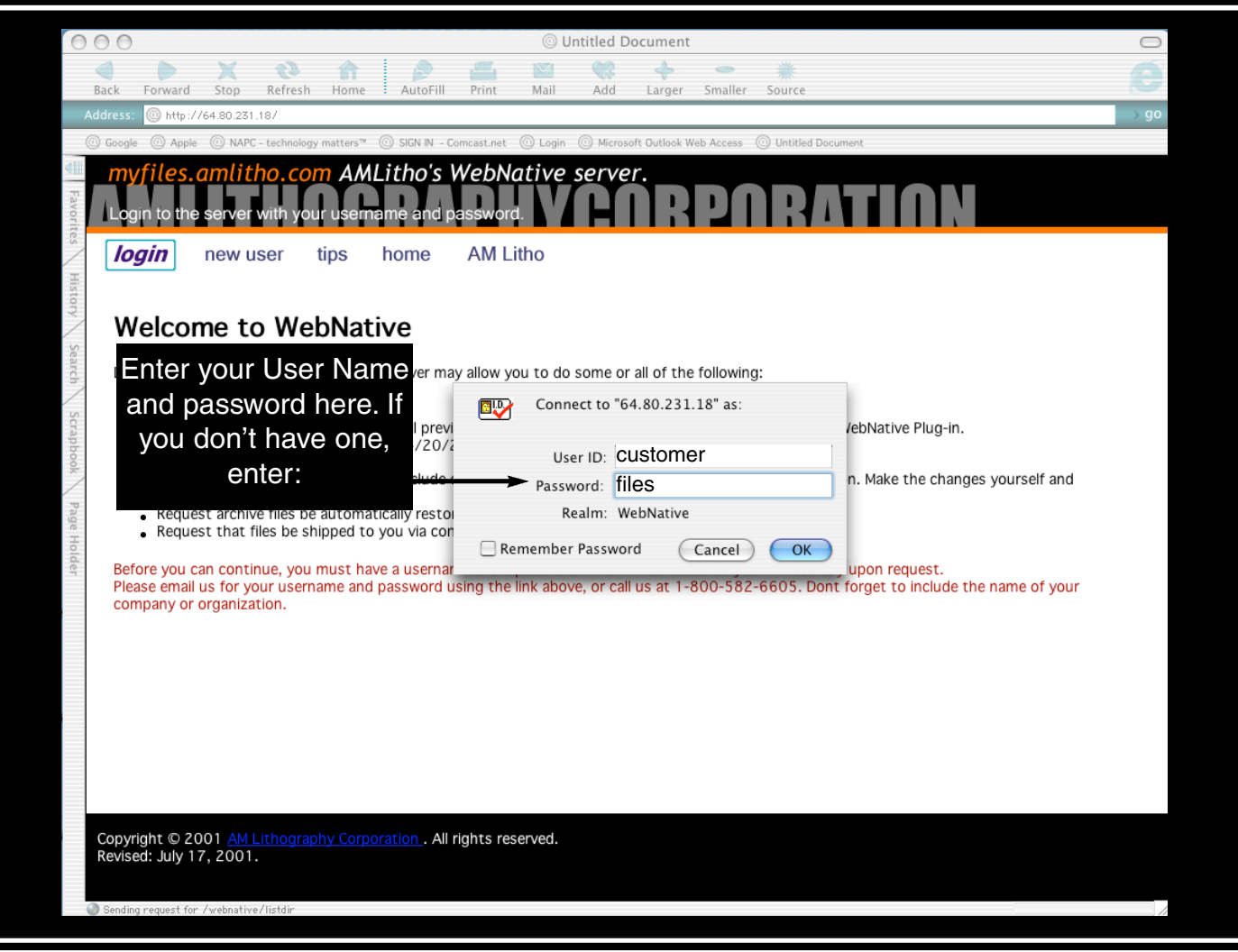

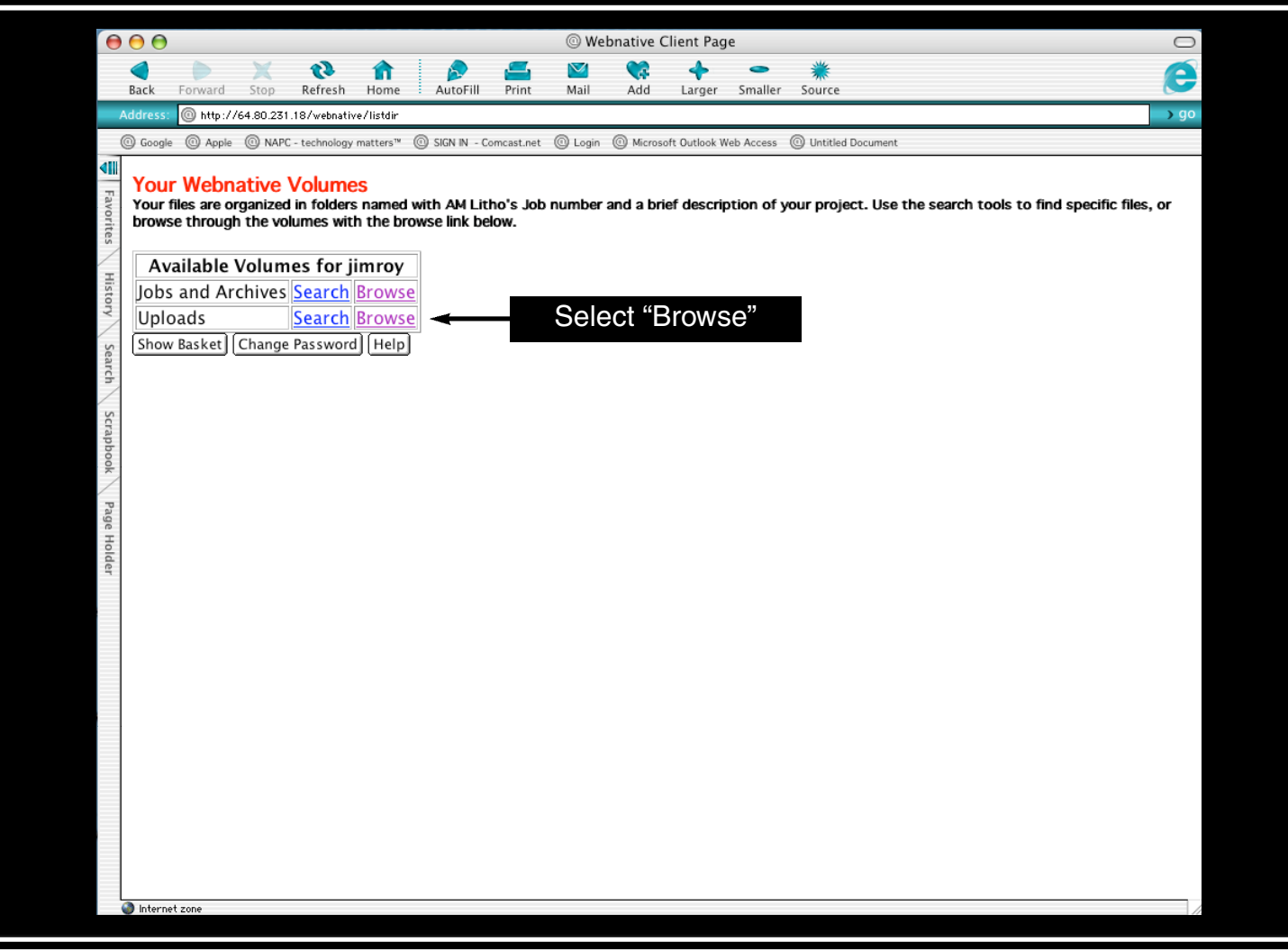

| 0                                                                    | ) 🖯                                             |                                                   |                                                          |                                                             |                                     |                                                |                                       | @ We         | ebnative ( | Client Pag                 | je                         |                                                        |                     |                         |
|----------------------------------------------------------------------|-------------------------------------------------|---------------------------------------------------|----------------------------------------------------------|-------------------------------------------------------------|-------------------------------------|------------------------------------------------|---------------------------------------|--------------|------------|----------------------------|----------------------------|--------------------------------------------------------|---------------------|-------------------------|
|                                                                      |                                                 |                                                   | ×                                                        | 0                                                           | î                                   |                                                | <u></u>                               | $\mathbf{M}$ | \$         | +                          | -                          | *                                                      |                     | e                       |
| B                                                                    | ack I                                           | orward                                            | Stop                                                     | Refresh                                                     | Home                                | AutoFill                                       | Print                                 | Mail         | Add        | Larger                     | Smaller                    | Source                                                 |                     |                         |
| Address: Ohttp://64.80.231.18/webnative/upload?/Raid/Jobs/A/AM+Litho |                                                 |                                                   |                                                          |                                                             |                                     |                                                |                                       |              |            |                            |                            |                                                        |                     |                         |
| 0                                                                    | ) Google                                        | ④ Apple                                           | (O) NAPC                                                 | - technology                                                | matters™                            | SIGN IN - C                                    | omcast.net                            | ① Login      | (i) Micros | oft Outlook V              | Veb Access                 | O Untitled Document                                    |                     |                         |
| Favorites History Search Scrapbook Page Holder                       | Your fil<br>browse<br>Uploi<br>File t<br>Upload | Webna<br>es are or,<br>through<br>ading<br>o uplo | ative N<br>ganized<br>the vol<br>files<br>bad:<br>Top Le | Volume<br>in folders<br>lumes wit<br>to <u>Uple</u><br>evel | es<br>s named<br>h the br<br>oads:/ | with AM Lit<br>owse link be<br>A:AM Lit<br>Bro | tho's Job<br>dow.<br><u>ho</u><br>wse | • number     | and a bri  | ief descrij<br>Sele<br>fil | ect "E<br>to nav<br>e to u | your project. Use<br>Browse"<br>vigate to th<br>upload | the search tools to | find specific files, or |
|                                                                      |                                                 |                                                   |                                                          |                                                             |                                     |                                                |                                       |              |            |                            |                            |                                                        |                     |                         |

|                      | 0                                                            |                                                      | ~               |                                                  |                                      |                                           | _                                                                                                    | () We   | ebnative  | Client Pag                                                                                                    | je 🔵                                                                                        |             |                                                                                                    |                                                                                                  |            |              |         |
|----------------------|--------------------------------------------------------------|------------------------------------------------------|-----------------|--------------------------------------------------|--------------------------------------|-------------------------------------------|----------------------------------------------------------------------------------------------------|---------|-----------|----------------------------------------------------------------------------------------------------|---------------------------------------------------------------------------------------------|-------------|----------------------------------------------------------------------------------------------------|--------------------------------------------------------------------------------------------------|------------|--------------|---------|
| Bac                  | <b>ck</b> For                                                | ward                                                 | Stop            | Refresh                                          | Home                                 | AutoFill                                  | Print                                                                                                    | Mail    | Add       | Targer                                                                                                    | Smaller                                                                                     | Source      |                                                                                                    |                                                                                                  |            |              |         |
| Addr                 | ress: 🔘                                                      | http://6                                             | 64.80.231.      | 18/webnati                                       | ve/upload?                           | /Raid/Jobs/A.                             | AM+Litho                                                                                                    |         |           |                                                                                                    |                                                                                             |             |                                                                                                    |                                                                                                  |            |              |         |
| @ G                  | Google @                                                     | Apple (                                              | O NAPC          | - technology                                     | matters™                             | O SIGN IN -                               | Comcast.net                                                                                                    | O Login | O Micro   | soft Outlook V                                                                                                    | Web Access                                                                                  | () Untitled | Document                                                                                                    |                                                                                                  |            |              |         |
| Favorites History Se | our M<br>our files<br>rowse th<br>Ipload<br>ile to<br>Ipload | /ebna<br>are org<br>nrough<br>ding t<br>uplo<br>Help | files<br>Top Le | /olume<br>in folder<br>umes wit<br>to <u>Upl</u> | es<br>s named<br>:h the br<br>oads:/ | with AM L<br>owse link t<br>A:AM Li<br>Br | itho's Job<br>below.<br>tho<br>owse                                                                                                    | number  | r and a b | rief descri                                                                                                    | ption of y                                                                                  | your proje  | ct. Use the :                                                                                                    | search to                                                                                        | ols to fin | d specific t | îles, o |
| arch Scrapho         |                                                              |                                                      |                 |                                                  |                                      |                                           |                                                                                                    |         | JR_\      | (<br>Work                                                                                                    | Open                                                                                        |             | •                                                                                                    |                                                                                                  |            |              |         |
| ok Page Holder       |                                                              |                                                      | Sele            | ect th                                           | ne filo                              | e to u                                    | AM Litho's (<br>R_Work<br>R_Boot<br>R_Scratch<br>obs<br>irrefox<br>Application:<br>Desktop<br>American Sa<br>DIOACAS<br>I doleview<br>anlynn Corr<br>obn Hanco | 20      |           | Name<br>Additiona<br>Applicatic<br>Applicatic<br>Desktop<br>Font Rese<br>FPO Expo<br>FullPress <sup>†</sup><br>Installer<br>Installer<br>Job Fonts<br>Library<br>LiveUpdat | I Fonts<br>on Suppor<br>ons<br>ons (Mac C<br>erve<br>rter<br>* FPO<br>.og File<br>te Folder | t<br>DS 9)  | <ul> <li>Date</li> <li>2/8/</li> <li>6/24</li> <li>Yeste</li> <li>3/2/</li> <li>5/23</li> <li>3/21</li> <li>4/28</li> <li>4/28</li> <li>4/28</li> <li>8/17</li> <li>6/14</li> <li>Toda</li> <li>4/5/</li> <li>1/20</li> </ul> | Modified<br>05<br>/03<br>rrday<br>05<br>/03<br>/05<br>/98<br>/98<br>/92<br>/04<br>y<br>05<br>/05 |            |              |         |
|                      |                                                              |                                                      |                 |                                                  |                                      |                                           | New Folde                                                                                                    | Ð       | -         | -                                                                                                    | -                                                                                           | -           | Cancel                                                                                                    | Open                                                                                             |            |              |         |

| 0                                              | 00                               |                                                             |           |                                                             |                                               |                                              |                                     | © We      | bnative C | Client Pag    | e          |                            |                                    | $\bigcirc$ |
|------------------------------------------------|----------------------------------|-------------------------------------------------------------|-----------|-------------------------------------------------------------|-----------------------------------------------|----------------------------------------------|-------------------------------------|-----------|-----------|---------------|------------|----------------------------|------------------------------------|------------|
|                                                | Rack                             | Forward                                                     | X         | Refresh                                                     | home                                          | AutoFill                                     | Print                               | 💟<br>Mail |           | 4<br>Larger   | Smaller    | *                          |                                    | e          |
| A                                              | Address:                         | http://e                                                    | 64.80.231 | .18/webnativ                                                | re/upload?                                    | /Raid/Jobs/A.                                | AM+Litho                            | wan       | Auu       | Laryer        | Jinaner    | Jource                     |                                    | ) go       |
| (                                              | Google                           | Apple                                                       | () NAPO   | C - technology                                              | matters™                                      | in -                                         | Comcast.net                         | O Login   | Microse   | oft Outlook W | eb Access  | Untitled Document          |                                    |            |
| Favorites History Search Scrapbook Page Holder | Your t<br>brows<br>Uplo<br>Uploa | Twebna<br>lites are on<br>the through<br>to uplo<br>ad Help | Jploa     | Volume<br>d in folders<br>lumes with<br>nstaller Lc<br>evel | es<br>s named<br>h the br<br>oads:<br>og File | I with AM L<br>rowse link t<br>A:AM Li<br>Br | itho's Job<br>pelow.<br>tho<br>owse | number    | and a bri | ief descrip   | ntion of y | your project. Use the sear | ch tools to find specific files, o | Dr         |

| 0      | 00       |           |         |                |          |             |             | © We         | ebnative ( | Client Pag    | e          |                           |                                  | 0     |
|--------|----------|-----------|---------|----------------|----------|-------------|-------------|--------------|------------|---------------|------------|---------------------------|----------------------------------|-------|
|        |          |           | ×       | 0              | n        |             | <u>_</u>    | $\mathbf{M}$ | **         | +             | -          | *                         |                                  | e     |
|        | Back     | Forward   | Stop    | Refresh        | Home     | AutoFill    | Print       | Mail         | Add        | Larger        | Smaller    | Source                    |                                  |       |
| A<br>G | Google   | Apple     | M NAPC  | - technology r | e7upioad |             | Comcast net | () Login     | Micros     | oft Outlook W | leh Access | Intitled Document         |                                  | ) go  |
|        | y doogie | G iden    | Gund    | cccnnology i   | maccorp  | G start in  | concustance | G Login      | G Micros   | ore outdox in | 00700000   | G ontace bocament         |                                  |       |
| Fa     | Your     | Webna     | ative \ | Volume         | S        |             | tha's lab   | number       | and a bri  | iof docori    | tion of    | your project. Use the con | arch tools to find specific file |       |
| vorite | brows    | e through | the vol | umes with      | the br   | owse link b | elow.       | number       |            | iei uescrij   |            | your project. Use the sea | arch cools to find specific file | 5, 01 |
| 25     | Unlo     | aded I    | nstall  | ler I og       | File     | 2582 h      | vtes        |              | V          | VebN          | lative     | e will indicate           |                                  |       |
| Hist   | opio     | aucui     | instan  | ici Log        | riic,    | 2302 5      | yies        | -            |            | wher          | n file     | is uploaded               |                                  |       |
| VIO    |          |           |         |                |          |             |             |              |            |               |            |                           |                                  |       |
| Se     | Sent     | mail to a | asr@aı  | mlitho.c       | om,pr    | epress@a    | amlitho     | .com n       | otifying   | g them o      | of your    | upload                    |                                  |       |
| arch   | More     | Uploads   | Browse  | 5              |          |             |             |              |            |               |            |                           |                                  |       |
| S      | more     | opiouas   | 0.0000  |                |          |             |             |              |            |               |            |                           |                                  |       |
| crapb  |          |           |         |                |          |             |             |              |            |               |            |                           |                                  |       |
| ook    |          |           |         |                |          |             |             |              |            |               |            |                           |                                  |       |
| Pa     |          |           |         |                |          |             |             |              |            |               |            |                           |                                  |       |
| ige H  |          |           |         |                |          |             |             |              |            |               |            |                           |                                  |       |
| older  |          |           |         |                |          |             |             |              |            |               |            |                           |                                  |       |
|        |          |           |         |                |          |             |             |              |            |               |            |                           |                                  |       |
|        |          |           |         |                |          |             |             |              |            |               |            |                           |                                  |       |
|        |          |           |         |                |          |             |             |              |            |               |            |                           |                                  |       |
|        |          |           |         |                |          |             |             |              |            |               |            |                           |                                  |       |
|        |          |           |         |                |          |             |             |              |            |               |            |                           |                                  |       |
|        |          |           |         |                |          |             |             |              |            |               |            |                           |                                  |       |
|        |          |           |         |                |          |             |             |              |            |               |            |                           |                                  |       |
|        |          |           |         |                |          |             |             |              |            |               |            |                           |                                  |       |
|        |          |           |         |                |          |             |             |              |            |               |            |                           |                                  |       |
|        |          |           |         |                |          |             |             |              |            |               |            |                           |                                  |       |
|        |          |           |         |                |          |             |             |              |            |               |            |                           |                                  |       |
| 4      | Internet | 7000      |         |                |          |             |             |              |            |               |            |                           |                                  |       |